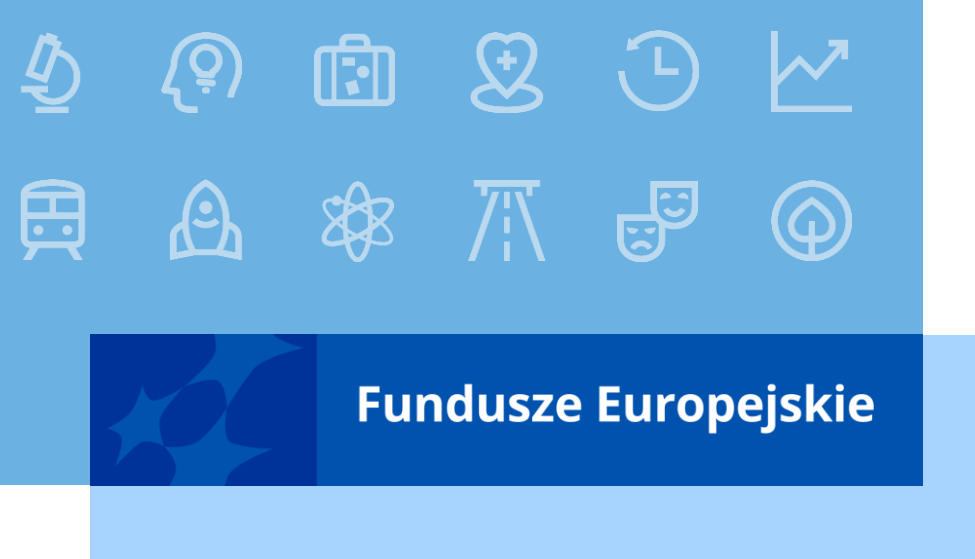

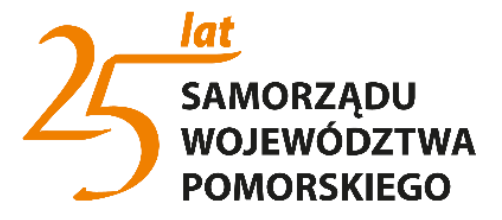

## Wniosek o dofinansowanie

### Co nas czeka w nadchodzącej perspektywie?

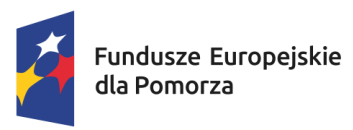

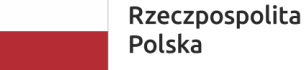

olita Dofinansowane przez Unię Europejską

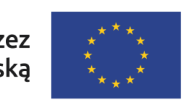

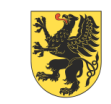

URZĄD MARSZAŁKOWSKI Województwa pomorskiego

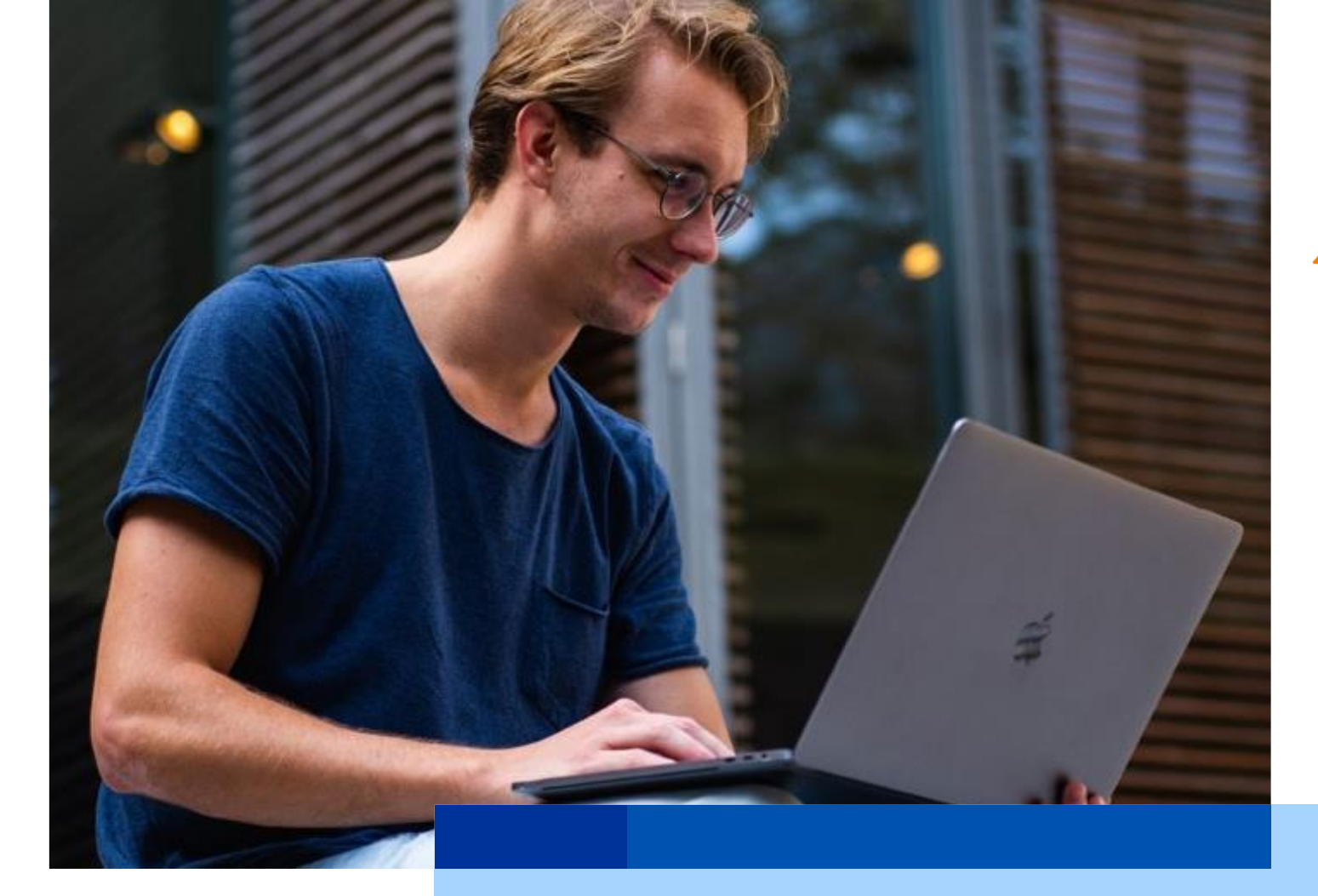

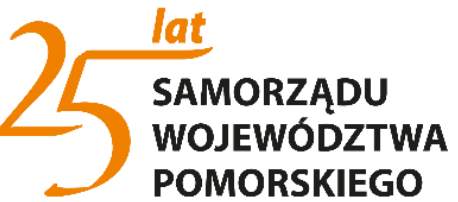

#### https://wod.cst2021.gov.pl/

| -                                                                         |                                                                                                    |     |   |                |
|---------------------------------------------------------------------------|----------------------------------------------------------------------------------------------------|-----|---|----------------|
| G WOD jak zarejestrować się w syst × Str ← → C ■ wod-szkol.cst2021.gov.pl | rona główna wniosków o dofini X +                                                                                                    | ⊮ ☆ | * | • • •<br>• • • |
| <b>S</b> 2021                                                             | ≡ Wnioski o dofinansowanie                                                                                                    | •   | θ | •              |
| Strona główna 🗸                                                           |                                                                                                    |     |   |                |
| Nabory                                                                    | Witamy w aplikacji Wnioski o dofinansowanie                                                                                                    |     |   |                |
| :≡ Lista naborów                                                          | Do czego służy ta aplikacja?                                                                                                    |     |   |                |
| Deklaracja dostępności                                                    | Aplikacja Wnioski o dofinansowanie jest elementem Centralnego Sytemu Teleinformatycznego 2021. Służy do aplikowania o dofinansowanie ze środków unijnych.<br>Nie potrzebujesz konta w aplikacji aby przeglądać aktualne nabory wniosków o dofinansowanie. Do złożenia wniosku o dofinansowanie jest ono niezbędne. |     |   |                |
| Deklaracja dostępności                                                    | Co chcesz zrobić?                                                                                                    |     |   |                |
|                                                                           | Chcę przeglądać listę naborów<br>Chcę się zarejestrować, aby wnioskować o dofinansowanie<br>Mam już konto i chcę się zalogować                                                                                                    |     |   |                |

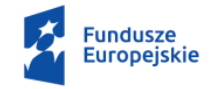

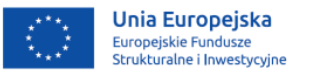

#### **KROK 1. LOGOWANIE**

| G WOD jak zarejestrować się w syst 🗙 🔇 Rejestracja uż | użytkownika × +                          | ~ − ¤ ×      |
|-------------------------------------------------------|------------------------------------------|--------------|
| ← → C                                                 | ation                                    | 🖻 🖈 🖬 🕚 i    |
| <b>S</b> 2021                                         | Wnioski o dofinansowanie                 | <b>⊕ 9 ∲</b> |
| Strona główna                                         | Rejestracja konta użytkownika            |              |
| Nabory                                                | Login<br>majamaja                        |              |
| ≔ Lista naborów                                       | Imię<br>Maja                             |              |
| Deklaracja dostępności                                | Nazwisko<br>Kowalska                     | ×            |
| Deklaracja dostępności                                | Adres email<br>abeyamaja@gmail.com       |              |
|                                                       | Domyślny język aplikacji<br>Polski       |              |
|                                                       | ZAPISZ                                   | ANULUJ       |
|                                                       |                                          |              |
|                                                       | Po kliknięciu zapisz<br>wskazanego maila | na           |
| Fundusze<br>Europejskie                               | otrzymujemy m.in.<br>prośbę o nadanie l  | nasła        |

Unia Europejska Europejskie Fundusze Strukturalne i Inwestycyjne

| 🔄 WOD jak zarejestrować się w syst 🗴 🔄 SSO 🗙 🖈                                     | ~     | -        | ٥   | × |
|------------------------------------------------------------------------------------|-------|----------|-----|---|
| ← → C  a sso-szkol.cst2021.gov.pl/login/?clientld=f9aa79ba80a849949c507289e6e8ec62 | • ⊵ ☆ | * 0      | J M | : |
| ≡ CST 2021                                                                         |       | <b>(</b> | ¢   |   |

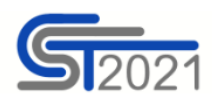

| Logowanie                        |                          |                                                                        |   |                                               |
|----------------------------------|--------------------------|------------------------------------------------------------------------|---|-----------------------------------------------|
| Login<br>majamaja                |                          |                                                                        | _ |                                               |
| Przypomnij hasło Zarejestruj się |                          | ZALOGUJ                                                                |   | Po<br>zalogowaniu<br>otrzymujemy<br>Begulamin |
|                                  |                          |                                                                        |   | do akceptacji                                 |
| Fundusze<br>Europejskie          | Rzeczpospolita<br>Polska | Unia Europejska<br>Europejskie Fundusze<br>Strukturalne i Inwestycyjne | 0 |                                               |

Projekt współfinansowany w ramach Europejskiego Funduszu Rozwoju Europejskiego oraz Programu Pomoc Techniczna 2014-2020

#### **KROK 2. WYBÓR ORGANIZACJI**

| WOD jak zarejestrować się w syst ×  Tworze                                             | nie organizacji X +                                                                                                    |        |       | - 0   | × 1 |
|----------------------------------------------------------------------------------------|----------------------------------------------------------------------------------------------------|--------|-------|-------|-----|
| \$ 2021                                                                                | E Wnioski o dofinansowanie Czas do końca sesji: 29:33 💿 🤅                                                                                                    | • ·    | à i   | 9     | Þ   |
| Voduka uzgutata ka ku y V P Textuka uzgutata ka ku ku ku ku ku ku ku ku ku ku ku ku ku |                                                                                                    |        |       |       |     |
| Wybór aplikacji                                                                        | Wybierz typ organizacji                                                                                                    | ΤΥΡ ΟΙ | rgani | ZACJI |     |
| Nabory<br><b>≔ Lista naborów</b>                                                       | The start of the start of the start | ULUJ   | J     |       |     |
| Deklaracja dostępności  Deklaracja dostępności                                         |                                                                                                    |        |       |       |     |
| Fundusze<br>Europejskie                                                                | <ul> <li>Po stworzeniu hasła, pierwszym zalogowaniu tworzymy organizację do której przynależymy, podajemy NIP organizacji:</li> <li>jeżeli organizacja już istnieje, będziemy musieli być zaakceptowani przez Administratora;</li> <li>jeżeli nie istnieje to tworzymy nową i musimy wykonać pracę Administratora</li> </ul>                                                                                                    |        |       |       |     |
| Unia Europejska<br>Europejskie Fundusze<br>Strukturalne i Inwestycyjne                 |                                                                                                    |        |       |       |     |

| G WOD jak zarejestrować się w syst × ♂ Twor                            | zenie organizacji X G Generatory numerów IT: generat: X +      |                                      |
|------------------------------------------------------------------------|----------------------------------------------------------------|--------------------------------------|
| <b>S</b> 2021                                                          |                                                                | Czas do końca sesji: 23:17 🕛 🌐 🏚 🕒 💠 |
| Strona główna                                                          | Wybór organizacji                                              |                                      |
| Wybór aplikacji                                                        | Wybrany typ organizacji: Podmiot krajowy                       | TYP ORGANIZACJI                      |
| Nabory                                                                 | NIP<br>5230715834<br>                                          |                                      |
| ≔ Lista naborów                                                        |                                                                | 10725<br>DALEJ                       |
| Deklaracja dostępności                                                 | Nazwa organizacji<br>Moja organizacja XXX                      |                                      |
|                                                                        | Typ wnioskodawcy<br>gminne samorządowe jednostki organizacyjne |                                      |
|                                                                        | Kraj<br>Polska                                                 |                                      |
|                                                                        | Miejscowość<br>Gdańsk (POMORSKIE, Gdańsk, Gdańsk)              |                                      |
|                                                                        | Kod pocztowy<br>00-000                                         |                                      |
| Fundusze<br>Europejskie                                                | Ulica (opcjonalne)<br>3 Maja                                   | 6/6                                  |
| Unia Europejska<br>Europejskie Fundusze<br>Strukturalne i Inwestycyjne | Numer budynku<br>2                                             |                                      |
|                                                                        |                                                                | 1/10                                 |

#### **KROK 3. ORGANIZACJA PRACY**

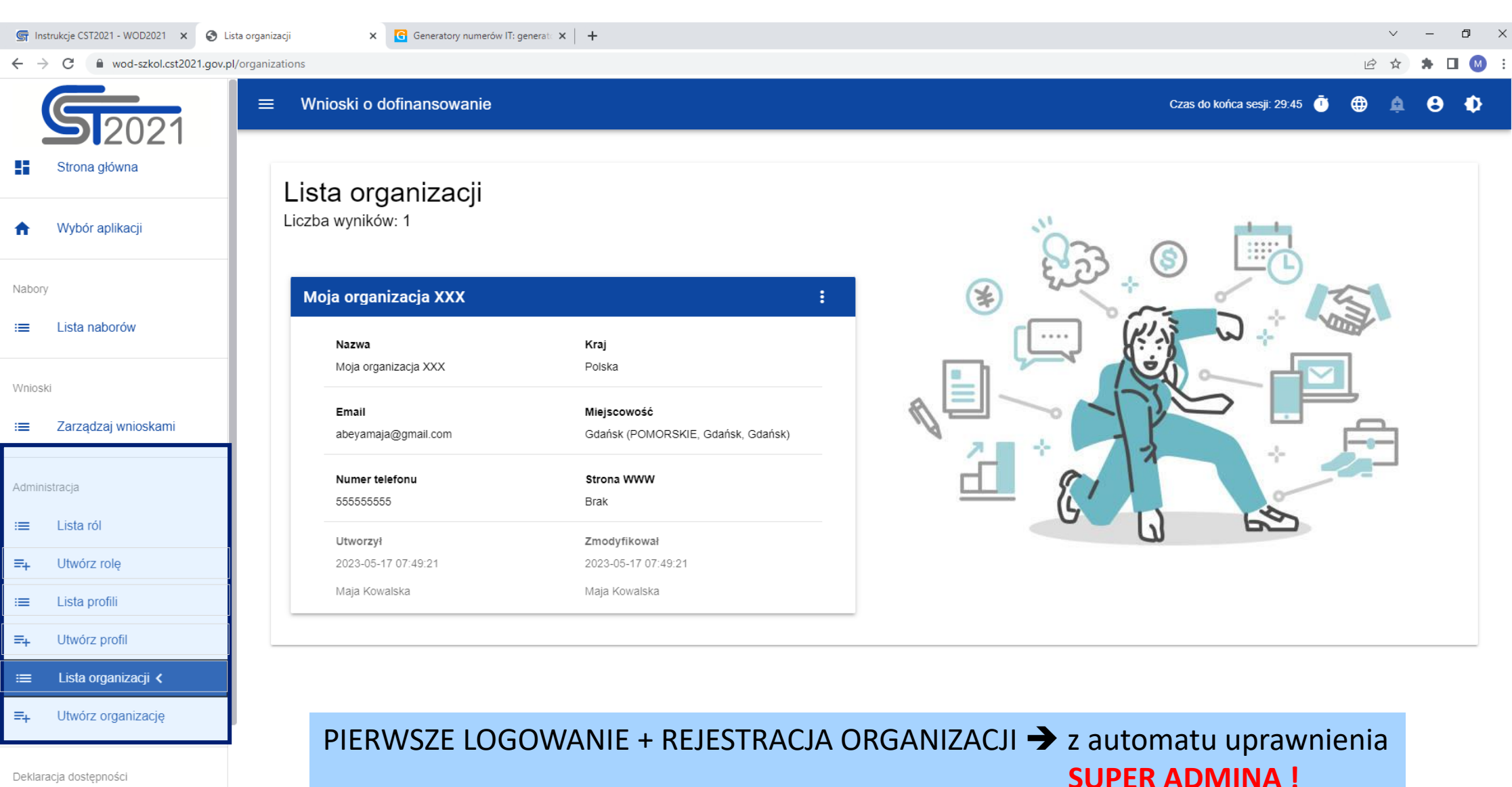

Deklaracja dostępności

| Instrukcje CST2021 - WOD2021 | X S Tworzenie roli X        | Generatory numerów IT: generata 🗙 📔 🕂                                                        | v -                                                                                                    | -    |        |
|------------------------------|-----------------------------|----------------------------------------------------------------------------------------------|----------------------------------------------------------------------------------------------------|------|--------|
| → C 🔒 wod-szkol.             | cst2021.gov.pl/roles/create |                                                                                              | ビ ☆ 🎓                                                                                                    | , [] | ב      |
| Strona główna                | ≡ Wnioski o dof             | inansowanie                                                                                  | Czas do końca sesji: 29:42 🧵 🌐 🏚 🇧                                                                                                    | 9    |        |
| Wybór aplikacji              |                             |                                                                                              |                                                                                                    |      |        |
| /                            | Tworzenie roli              |                                                                                              |                                                                                                    |      |        |
| Lista naborów                | Nazwa roli                  |                                                                                              |                                                                                                    |      | _      |
| ki                           | Opis roli                   |                                                                                              |                                                                                                    |      | _      |
| Zarządzaj wnioska            | <sup>ni</sup> Uprawnienia   |                                                                                              |                                                                                                    |      |        |
| istracja                     | 1. Wniosel                  | ĸ                                                                                            | ^                                                                                                    |      |        |
| Lista ról                    | Dostęp do                   | danych                                                                                       |                                                                                                    |      |        |
| Utwórz rolę <                |                             |                                                                                              |                                                                                                    |      | 1      |
| Lista profili                |                             | Do wszystkich wniosków danego                                                                | podmiotu (For all application forms of a given entity)                                                                                                    |      |        |
| Utwórz profil                |                             | Tylko do wniosków utworzonych p                                                              | przez użytkownika lub do niego przypisanych (Only for application forms created by or assigned to a user )                                                                                        |      |        |
| Lista organizacji            | Uprawnien                   | ia                                                                                           | Zaznacz pełen dostęp                                                                                                    |      |        |
| Utwórz organizację           |                             | Nazwa                                                                                        | Opis                                                                                                    |      | l      |
|                              |                             | Przeglądanie wniosków o dofinansowanie (Viewing<br>application forms)                        | Uprawnienie do przeglądanie wniosków o dofinansowanie (The right to view application forms)                                                                                                    |      | 1      |
| racja dostępności            |                             | Przeglądanie wersji wniosku o dofinansowanie<br>(Viewing the version of an application form) | Pozwala na podgląd różnych wersji złożonego wniosku o dofinansowanie (It allows viewing various versions of a submitted application form)                                                         |      |        |
| Deklaracja dostępn           | ości                        | Tworzenie wniosku o dofinansowanie (Creating an<br>application form)                         | Użytkownik z tym uprawnieniem może tworzyć, w ramach podmiotu wnioskującego, nowe wnioski o dofinansowanie (A user with this right may<br>create new application forms within an applying entity) |      |        |
|                              |                             | Modyfikowanie wniosku o dofinansowanie<br>(Modifying an application form)                    | Uprawnienie pozwalające edytować/poprawiać wniosek o dofinansowanie, do którego użytkownik ma dostęp (This right allows editing/clarifying an application form to which the user has access)      |      |        |
| Fundusze<br>Europejskie      |                             | Usuwanie wniosku o dofinansowanie (Deleting an<br>application form)                          | Uprawnienie pozwalające usunąć wniosek o dofinansowanie, do którego użytkownik ma dostęp (This right allows deleting an ZAPISZ AN which the user has access)                                      | NULU | l<br>T |
|                              | _                           |                                                                                              |                                                                                                    |      | 1.1    |

| s I   | nstrukcje CST2021 - WOD2021 🗙 🌏 Two | rzenie profilu × G Generatory numerów IT: generat × +                                         |                              | ```       | ~ - | ٥    | ×          |
|-------|-------------------------------------|-----------------------------------------------------------------------------------------------|------------------------------|-----------|-----|------|------------|
| ← ·   | C      wod-szkol.cst2021.gov.pl/    | profiles/create                                                                               |                              | ÊT        | ☆ 🕈 |      | ) ÷        |
|       | Strona główna                       | ≡ Wnioski o dofinansowanie                                                                    | Czas do końca sesji: 29:53 🧵 | <b>()</b> | ¢ 8 | •    |            |
| A     | Wybór aplikacji                     | Tworzenie profilu                                                                             |                              |           |     |      |            |
| Nabo  | ry                                  | Nazwa (opcjonalne)                                                                            |                              |           |     |      |            |
|       | Lista naborów                       | Adres email                                                                                   | Konsultant zewnętrzny        |           |     | 0/5  | <i>.</i> 0 |
| Wnio: | ski<br>Zarządzaj wnioskami          | Aktywny                                                                                       |                              |           |     |      |            |
| Admi  | nistracja                           | 1. Administrator (Administrator)                                                              | Zaznacz rolę                 |           |     | ~    |            |
| :=    | Lista ról                           | 2. Zarządzający wszystkimi wnioskami (The manager of all applications)                        | 🗌 Zaznacz rolę               |           |     | ~    | i          |
| =+    | Utwórz rolę                         |                                                                                               |                              |           |     |      |            |
| =     | Lista profili Utwórz profil <       | 3. Zarządzający własnymi wnioskami (Manager of own applications)                              | Zaznacz rolę                 |           |     | ~    |            |
| :=    | Lista organizacji                   | 4. Edytor wszystkich wniosków (Editor of all applications)                                    | Zaznacz rolę                 |           |     | ~    | i l        |
| ≡+    | Utwórz organizację                  |                                                                                               |                              |           | -   | -    |            |
| Dekla | racja dostępności                   | 5. Edytor własnych wnioskow (Editor of own applications)                                      | Zaznacz rolę                 |           |     | ~    |            |
|       | Deklaracja dostępności              |                                                                                               |                              |           |     |      | _          |
|       | Fundusze<br>Europejskie             | Tworzymy profile dla użytkowników, których przewidujemy do v<br>przy wniosku o dofinansowanie | vspółpracy                   | PISZ      | ANI | JLUJ |            |

| Instrukcje CST2021 - WOD2021 | Profile użytkowników w organiza: × +                                                                            |                                                                                                    |                               |                                                                                                    |                                                                                                    | · -                                                                   |   |
|------------------------------|----------------------------------------------------------------------------------------------------|----------------------------------------------------------------------------------------------------|-------------------------------|----------------------------------------------------------------------------------------------------|----------------------------------------------------------------------------------------------------|-----------------------------------------------------------------------|---|
| → C wod-szkol.cs             | 021.gov.pl/profiles                                                                                             |                                                                                                    |                               |                                                                                                    |                                                                                                    |                                                                       |   |
| <b>S</b> 202 <sup>2</sup>    |                                                                                                    | ie                                                                                                    |                               |                                                                                                    | Czas do końca sesji: 29:32 🧻                                                                                                    | ⊕ <b>≙ 6</b>                                                          |   |
| Strona główna                | Profile użytkowr                                                                                                | ników                                                                                                    |                               |                                                                                                    |                                                                                                    |                                                                       |   |
| Wybór aplikacji              | Liczba wyników: 2                                                                                               |                                                                                                    |                               |                                                                                                    |                                                                                                    |                                                                       |   |
| ory                          |                                                                                                    |                                                                                                    |                               |                                                                                                    |                                                                                                    | utwórz profil                                                         | L |
| Lista naborów                | Szukaj po adresie email profilu                                                                                 | i                                                                                                    | Liczba wy<br>20               | ników na stronie                                                                                                    |                                                                                                    |                                                                       |   |
| ski                          | Panel filtrowania i sortow                                                                                      | ania                                                                                                    |                               |                                                                                                    |                                                                                                    | ~                                                                     | ~ |
| Zarządzaj wnioskami          |                                                                                                    |                                                                                                    | Menu - Profil                 |                                                                                                    |                                                                                                    |                                                                       |   |
| nistracja                    | maja64@wp.pl                                                                                                    |                                                                                                    |                               | peyamaja@gmail.com                                                                                                    | 1                                                                                                    | :                                                                     |   |
| Lista ról                    | Nazwa                                                                                                    | Status                                                                                                    | Edytuj profil                 | Nazwa                                                                                                    | Status                                                                                                    |                                                                       |   |
| Utwórz rolę                  | Brak                                                                                                    | Nieaktywny                                                                                                    | Zobacz szczegóły              | , Brak                                                                                                    | Aktywny                                                                                                    |                                                                       |   |
| Lista profili 🖌              | Login                                                                                                    | Email                                                                                                    | Aktywuj profil                | Login                                                                                                    | Email                                                                                                    |                                                                       |   |
|                              | majacza                                                                                                    | maja64@wp.pl                                                                                                    |                               | majamaja                                                                                                    | abeyamaja@gmail.com                                                                                                    |                                                                       |   |
|                              | Konsultant zewnętrzny                                                                                           |                                                                                                    |                               | Konsultant zewnętrzny                                                                                                    |                                                                                                    |                                                                       |   |
| Lista organizacji            |                                                                                                    |                                                                                                    |                               | NIE                                                                                                    |                                                                                                    |                                                                       |   |
| Utwórz organizację           | Przypisane role                                                                                                 |                                                                                                    |                               | Przypisane role                                                                                                    |                                                                                                    |                                                                       |   |
| racja dostępności            | <ol> <li>Zarządzający własnymi wn<br/>e czynności na wnioskach prz<br/>tion forms which he/she has o</li> </ol> | ioskami (Manager of own applications) - Może wykonyw<br>zez siebie utworzonych. (He/She may perform all action<br>created.) | wać wszystki<br>ns on applica | <ol> <li>Administrator (Administra<br/>az profilami użytkowników p<br/>organizacji, edycję ich dany<br/>oles and profiles on the side</li> </ol> | tor) - Pełne uprawnienia dotyczące zarządzania wnios<br>to stronie Wnioskodawcy. Rola umożliwia również two<br>ch oraz ich usuwanie. (Full rights to manage applicatio<br>e of the Applicant. This role allows also creating new or | kami, rolami or<br>zenie nowych<br>n forms, user r<br>rganisations as |   |
| Deklaracja dostępnoś         | i                                                                                                    |                                                                                                    |                               | well as editing and deleting                                                                                                    | their data.)                                                                                                    |                                                                       |   |

#### **KROK 4. WYSZUKIWANIE NABORÓW**

| S    | nstrukcje CST2021 - WOD2021 🗙 🔇 Lista | aborów X G Generatory numerów IT: generat: X +               |                                                |
|------|---------------------------------------|--------------------------------------------------------------|------------------------------------------------|
| ←    | → C  wod-szkol.cst2021.gov.pl/d       | llForProposals                                               | 🖻 🛧 🖈 🗖 М                                      |
|      | Strona główna                         | ≡ Wnioski o dofinansowanie                                   | Czas do końca sesji: 24:25 🝈 🌐 🏚 😫 💠           |
| A    | Wybór aplikacji                       |                                                              |                                                |
| Nab  | bry                                   | Lista naborów<br>Liczba wyników: 3                           |                                                |
| ≡    | Lista naborów <                       | Szukaj po numerze naboru                                     | Liczba wyników na stronie<br>20                |
| Wnic | ski                                   |                                                              |                                                |
| ≔    | Zarządzaj wnioskami                   | Panel filtrowania i sortowania                               | ^                                              |
| Adm  | inistracja                            | Wybrane filtry:                                              |                                                |
| ≔    | Lista ról                             | Wybierz pole                                                 |                                                |
| ≡+   | Utwórz rolę                           |                                                              | szukamy naboru po opcjach dostępnych w filtrze |
| =    | Lista profili                         | Wybrane sortowanie:                                          |                                                |
| =+   | Utwórz profil                         | ()•                                                          | Malejąco                                       |
| ≔    | Lista organizacji                     | Sortuj według                                                |                                                |
| =+   | Utwórz organizację                    | Wyświetlana lista jest wynikiem filtrowania                  |                                                |
| Dekl | aracja dostępności                    | FEPM.03.01-IZ.00-001/22                                      |                                                |
| ::   | Deklaracja dostępności                |                                                              | UTWÓRZ WNIOSEK POKAŻ SZCZEGÓŁY                 |
| 2    | Fundusze<br>Europejskie               | <b>Program</b><br>Fundusze Europejskie dla Pomorza 2021-2027 | Działanie<br>3.1 Mobilność miejska             |

#### **KROK 5. TWORZENIE WNIOSKU O DOFINANSOWANIE**

| <b>چ</b> ار | nstrukcje CST2021 - WOD2021 🗙 🔇 Ed | dycja wniosku o dofinansowanie 🗙  Generatory numerów IT: gene | erato 🗙 🛛 🕂                  |                       |               |                                  |                      |                                          |       | $\sim$    | — ć     | ) × |
|-------------|------------------------------------|---------------------------------------------------------------|------------------------------|-----------------------|---------------|----------------------------------|----------------------|------------------------------------------|-------|-----------|---------|-----|
| ← -         | → C 🔒 wod-szkol.cst2021.gov.p      | l/applications/edit/8f449845-5ec3-4ec5-9aaf-a58143f89404      |                              |                       |               |                                  |                      |                                          |       |           | * 🖬     | M   |
|             | Strona główna                      | ≡ Wnioski o dofinansowanie                                    |                              |                       |               |                                  |                      | Czas do końca sesji: 29:19               | Ū     | <b>\$</b> | 8       | Ð   |
| A           | Wybór aplikacji                    |                                                               | l                            | EDYTUJ SEKCJĘ         | WRÓĆ          | GENEROWANIE WNIO                 | SKU DO PLIKU PDF SP  | RAWDŹ POPRAWNOŚĆ WNIOS                   | KU    | PRZEŚLIJ  | WNIOSEI | ĸ   |
| Nabo        | ry                                 |                                                               | VCA I REALIZATORZY           | WSKAŹNIKI PROJEKTU    | ZADANIA       | BUDŻET PROJEKTU                  | PODSUMOWANIE BUDŻETU | J ŹRÓDŁA FINANSOWANIA                    | ANALI | ZA RYZYKA | OŚWIA   | 4 > |
| ≔           | Lista naborów                      |                                                               |                              |                       |               |                                  |                      |                                          |       |           |         |     |
| Wnios       | ski                                | Projekt                                                       |                              |                       |               |                                  |                      |                                          |       |           |         |     |
| ≔           | Zarządzaj wnioskami 🖌              | Tytuł projektu*<br>Projekt testowy                            |                              |                       |               |                                  |                      |                                          |       |           |         |     |
| Admii       | nistracja                          | <b>Opis projektu</b> *<br>Brak                                |                              |                       |               |                                  |                      |                                          |       |           |         |     |
| ≔           | Lista ról                          | Data rozpoczęcia realizacji projektu*                         |                              |                       |               | Data zakończenia                 | realizacji projektu* |                                          |       |           |         |     |
| ≡+          | Utwórz rolę                        | Diak                                                          |                              |                       |               | Blak                             |                      |                                          |       |           |         |     |
| :=          | Lista profili                      | Grupy docelowe*<br>Brak                                       | Inform                       | iacje o auto          | orze w        | niosku po                        | otrzebne do          |                                          |       |           |         |     |
| =+          | Utwórz profil                      | Obszar realizacji projektu*                                   | Załącz                       | nika nr 7.1           | . Oświ        | adczenie                         | o złożeniu           |                                          |       |           |         |     |
| ≔           | Lista organizacji                  | Cały kraj                                                     | wniosł                       | ku w aplika           | cji WC        | )D                               |                      |                                          |       |           |         |     |
| =+          | Utwórz organizację                 | Dziedzina projektu*<br>Brak                                   |                              |                       | $\overline{}$ | 5                                |                      |                                          |       |           |         |     |
| Dekla       | racja dostępności                  |                                                               |                              |                       |               |                                  |                      |                                          |       |           |         |     |
| 5           | Deklaracja dostępności             | Dane audytowe                                                 |                              |                       |               |                                  |                      |                                          |       |           | ,       | ~   |
| 1           | Fundusze<br>Europeiskie            | Kto utworzył<br>Maja Kowalska                                 | Kiedy utworz<br>2023-05-17 0 | <b>:ył</b><br>9:35:54 |               | Kto modyfikował<br>Maja Kowalska |                      | Kiedy modyfikował<br>2023-05-17 09:35:54 |       |           |         |     |

| 🔄 Instrukcje CST2021 - WOD2021 🗙 🔇 Edycja | a wniosku o dofinansowanie 🗙 🕂                                                      |                              |                                           |                              | ~             | - 0     | × |
|-------------------------------------------|-------------------------------------------------------------------------------------|------------------------------|-------------------------------------------|------------------------------|---------------|---------|---|
| ← → C   wod-szkol.cst2021.gov.pl/ap       | oplications/edit/8f449845-5ec3-4ec5-9aaf-a58143f89404                               |                              |                                           |                              | ₽ \$          | * 🗆 (   | M |
| Strona główna                             | ≡ Wnioski o dofinansowanie                                                          |                              |                                           | Czas do końca sesji: 29:48 🧵 | ¢ 🌐 🏚         | 8 (     | þ |
| Wybór aplikacji                           |                                                                                     | EDYTUJ SEKCJĘ WRÓĆ           | GENEROWANIE WNIOSKU DO PLIKU PDF          | SPRAWDŹ POPRAWNOŚĆ WNIOSKU   | PRZEŚLIJ      | WNIOSEK | ī |
| Nabory                                    |                                                                                     |                              |                                           |                              |               |         |   |
| :≡ Lista naborów                          | INFORMACJE O PROJEKCIE WNIOSKODAWCA I REALIZATORZY                                  | Y WSKAŹNIKI PROJEKTU ZADANIA | BUDŻET PROJEKTU PODSUMOWANIE BU           | JDŽETU ŹRÓDŁA FINANSOWANIA A | NALIZA RYZYKA | OŚWIA   | > |
| Wnioski                                   | Informacje o wnioskodawcy                                                           |                              |                                           |                              |               |         |   |
| ≔ Zarządzaj wnioskami <b>&lt;</b>         | Dane o wnioskodawcy                                                                 |                              |                                           |                              |               |         |   |
| Administracja                             | Nazwa*<br>Moja organizacja XXX                                                      |                              |                                           |                              |               |         |   |
| ≔ Lista ról                               | Forma prawna*                                                                       |                              | Wielkość przedsiębiorstwa*                |                              |               |         |   |
| =+ Utwórz rolę                            | gminne samorządowe jednostki organizacyjne                                          |                              | Duże                                      |                              |               |         |   |
| ≔ Lista profili                           | Forma własności*<br>Jednostki samorządu terytorialnego lub samorządowe osoby prawne |                              | <b>Możliwość odzyskania VAT</b> *<br>Brak |                              |               |         |   |
| =+ Utwórz profil                          |                                                                                     |                              |                                           |                              |               |         |   |
| :≡ Lista organizacji                      | Dane teleadresowe                                                                   |                              |                                           |                              |               |         |   |
| =+ Utwórz organizację                     | Kraj*                                                                               |                              | Miejscowość*                              |                              |               |         |   |
|                                           | Polska                                                                              |                              | Gdańsk (POMORSKIE, Gdańsk, Gdańsk)        |                              |               |         |   |
| Deklaracja dostępności                    | Kod pocztowy*                                                                       |                              | Ulica                                     |                              |               |         |   |
| Deklaracja dostępności                    | 00-000                                                                              |                              | 3 Maja                                    |                              |               |         |   |
|                                           | Nr budynku*                                                                         |                              | Nr lokalu<br>1                            |                              |               |         |   |
| Fundusze                                  |                                                                                     |                              |                                           |                              |               |         |   |
| Europejskie                               | Email*                                                                              |                              | Telefon                                   |                              |               |         |   |
|                                           |                                                                                     |                              | 00000000                                  |                              |               |         |   |

| S In                                                                                    | strukcje CST2021 - WOD2021 🗙 🕓 Edyc | rja wniosku o dofinansowani∈ 🗙 🕂 |                             |                          |              |                                                                                                    |                      |                      | ~                | -            | ð × |
|-----------------------------------------------------------------------------------------|-------------------------------------|----------------------------------|-----------------------------|--------------------------|--------------|----------------------------------------------------------------------------------------------------|----------------------|----------------------|------------------|--------------|-----|
| ← → C 🔒 wod-szkol.cst2021.gov.pl/applications/edit/8f449845-5ec3-4ec5-9aaf-a58143f89404 |                                     |                                  |                             |                          |              |                                                                                                    |                      | ዸ ☆                  | * 0              | I M 🗄        |     |
|                                                                                         | Strona główna                       | ≡ Wnioski o dofinanso            | wanie                       |                          |              |                                                                                                    | Cz                   | as do końca sesji: 2 | 9:07 🕛 🌐 🛕       | •            | •   |
| A                                                                                       | Wybór aplikacji                     |                                  |                             |                          |              |                                                                                                    |                      |                      | ZAKOŃCZ EDYCJĘ   | WRÓ          | ć   |
| Nabor                                                                                   | y                                   |                                  |                             | 1                        |              | ,,,,,,,,,,,,,,,,,,,,,,,,,,,,,,,,,,,,,,,,,,,,,,,,,,,,,,,,,,,,,,,,,,,,,,,,,,,,,,,,,,,,,,,,,,,,,,,,,,,,,,,,,,,,,,,,,,,,,,,, |                      |                      |                  |              |     |
| ≔                                                                                       | Lista naborów                       | INFORMACJE O PROJEKCIE           | WNIOSKODAWCA I REALIZATORZY | WSKAŹNIKI PROJEKTU 🖍     | ZADANIA      | BUDŻET PROJEKTU F                                                                                                    | PODSUMOWANIE BUDŻETU | ŹRÓDŁA FINANSC       | WANIA ANALIZA RY | ZYKA C       | oś≯ |
| Wnios                                                                                   | ki                                  | Wskaźniki produktu               |                             |                          |              |                                                                                                    |                      |                      | Z                | VIŃ / ROZV   | VIŃ |
| =                                                                                       | Zarządzaj wnioskami <               |                                  | Nazwa wskaźnika             |                          |              | Jednostka miary                                                                                                    | Wartość docelow      | /a - ogółem          | + DODAJ POZ      | YCJĘ         |     |
| Admin                                                                                   | istracja                            |                                  |                             |                          |              |                                                                                                    |                      |                      |                  |              |     |
| :=                                                                                      | Lista ról                           | 1.                               |                             |                          |              |                                                                                                    |                      |                      | <b>8</b> T       | $\checkmark$ |     |
| =+                                                                                      | Utwórz rolę                         | Wskaźnik realizacji projek       | tu*                         |                          |              |                                                                                                    |                      |                      |                  |              |     |
| =                                                                                       | Lista profili                       |                                  |                             |                          |              |                                                                                                    |                      |                      |                  |              | -   |
| =+                                                                                      | Utwórz profil                       |                                  |                             | Dedriel no pl            | - <b>*</b> * |                                                                                                    | Typ wskaźnika*       |                      |                  |              |     |
| :=                                                                                      | Lista organizacji                   | Jednostka miary*                 |                             | Podział na pł            | ec           |                                                                                                    | Obowiązkowy          |                      |                  |              |     |
| ≡+                                                                                      | Utwórz organizację                  |                                  | 0730                        |                          |              |                                                                                                    |                      |                      |                  |              |     |
| Deklar                                                                                  | acja dostępności                    | Wartość docelowa - ogółem*       |                             | Wartość docelowa - kobie | ty           |                                                                                                    | Wartość docelowa     | a - mężczyźni        |                  |              |     |
|                                                                                         | Deklaracja dostępności              |                                  |                             |                          |              |                                                                                                    |                      |                      |                  |              |     |
|                                                                                         |                                     | Sposób pomiaru*                  |                             |                          |              |                                                                                                    |                      |                      |                  |              | _   |
| Į,                                                                                      | Fundusze<br>Europejskie             |                                  |                             |                          |              |                                                                                                    |                      |                      | ZAPISZ           | ANULU        | IJ  |
|                                                                                         |                                     |                                  |                             |                          |              |                                                                                                    |                      |                      |                  |              |     |

| 🕤 In:                    | strukcje CST2021 - WOD2021 🛛 🗙 🚱 Ed | łycja wniosku o dofinansowani∈ × +         |                             |                    |                     |                 |                      |                           | Ň             |              | ٥    | ×   |
|--------------------------|-------------------------------------|--------------------------------------------|-----------------------------|--------------------|---------------------|-----------------|----------------------|---------------------------|---------------|--------------|------|-----|
| $\leftarrow \rightarrow$ | C 🔒 wod-szkol.cst2021.gov.pl        | l/applications/edit/8f449845-5ec3-4ec5-9aa | af-a58143f89404             |                    |                     |                 |                      |                           | Ê             | ¢ 🖈          |      | M : |
| <b>S</b> .               | Strona główna                       | ≡ Wnioski o dofinanso                      | owanie                      |                    |                     |                 | с                    | zas do końca sesji: 29:22 | Ū 🕀 J         | e e          | •    | }   |
| A                        | Wybór aplikacji                     |                                            |                             |                    |                     |                 |                      | ZAF                       | KOŃCZ EDYCJĘ  | W            | RÓĆ  |     |
| Nabor                    | y                                   |                                            | 1                           |                    |                     | ]               |                      |                           |               |              | ,    |     |
| ≔                        | Lista naborów                       | INFORMACJE O PROJEKCIE                     | WNIOSKODAWCA I REALIZATORZY | WSKAŻNIKI PROJEKTU | ZADANIA 🧪           | BUDZET PROJEKTU | PODSUMOWANIE BUDZETU | ZRODŁA FINANSOWAI         | NIA ANALIZA F | RYZYKA       | OS   | >   |
| Wnios                    | ki                                  |                                            |                             |                    |                     |                 |                      |                           | z             | WIŃ / RC     | zwiń |     |
| =                        | Zarządzaj wnioskami <               | Nazw                                       | <i>r</i> a zadania          | Data               | rozpoczęcia         |                 | Data zakończenia     |                           | + DODAJ ZA    | DANIE        |      |     |
| Admin                    | istracja                            | Szukaj                                     |                             |                    |                     | _               |                      |                           |               |              |      | -   |
| :=                       | Lista ról                           |                                            |                             | Data rozpoczęcia   | *                   |                 | Data zakończenia*    |                           |               | $\downarrow$ | ~    |     |
| ≡+                       | Utwórz rolę                         | Zadanie 1 -                                |                             |                    |                     |                 |                      |                           | •             |              |      |     |
| =                        | Lista profili                       | Koszty pośrednie*                          |                             |                    |                     | · · · · ·       |                      |                           |               |              |      |     |
| ≡+                       | Utwórz profil                       |                                            |                             | Data rozpocz       | Data rozpoczęcia*   |                 |                      |                           |               |              |      |     |
| :=                       | Lista organizacji                   |                                            |                             |                    |                     |                 |                      |                           |               |              |      |     |
| =+                       | Utwórz organizację                  | Nazwa zadania*                             |                             |                    |                     |                 | <u> </u>             |                           |               |              |      |     |
| Deklar                   | racja dostępności                   |                                            |                             | Wsta               | wiamy               | te same         | daty co okres        |                           |               | 0/5          | 00   |     |
| Deklaracja dostępności   |                                     | Opis i uzasadnienie zadani                 | ia*                         | realiz             | realizacji projektu |                 |                      |                           |               |              |      |     |
|                          |                                     |                                            |                             |                    |                     |                 |                      |                           |               | 0 / 40       | 00   |     |
| attos://w                | Fundusze<br>Europejskie             |                                            |                             |                    |                     |                 |                      |                           | ZAPISZ        | AN           | JLUJ |     |

| 🔄 Instrukcje CST2021 - WOD2021 🗙 🄇 H                                                 | Edycja wniosku o dofinansowanie 🗙 🕂                       |                                               |                                |                         | v – Ö                     |  |  |  |  |  |  |
|--------------------------------------------------------------------------------------|-----------------------------------------------------------|-----------------------------------------------|--------------------------------|-------------------------|---------------------------|--|--|--|--|--|--|
| $\leftrightarrow$ $\rightarrow$ C $\stackrel{\circ}{\bullet}$ wod-szkol.cst2021.gov. | pl/applications/edit/8f449845-5ec3-4ec5-9aaf-a58143f89404 |                                               |                                |                         | 🖻 🖈 🗭 🔲 😡                 |  |  |  |  |  |  |
| Strona główna                                                                        | 😑 Wnioski o dofinansowanie                                |                                               |                                | Czas do końca sesii: 29 | :07 ā 🛱 🌢 🗛 🚯             |  |  |  |  |  |  |
| Wybór aplikacji                                                                      | INFORMACJE O PROJEKCIE WNIOSKODAWCA I REALIZATORZY        | WSKAŹNIKI PROJEKTU ZADANIA                    | BUDŻET PROJEKTU 🖍 PODSUMO      | VANIE BUDŻETU           | WANIA ANALIZA RYZYKA OŚ > |  |  |  |  |  |  |
| Nabory<br>≔ Lista naborów                                                            | Szukaj po nazwie wnioskodawcy lub realizatora             | Szukaj po nazwie wnioskodawcy lub realizatora |                                |                         |                           |  |  |  |  |  |  |
| Wnioski                                                                              | Szukaj                                                    |                                               |                                |                         |                           |  |  |  |  |  |  |
| 😑 Zarządzaj wnioskami 🕻                                                              |                                                           |                                               |                                |                         | ZWIŃ / ROZWIŃ             |  |  |  |  |  |  |
| Administracja                                                                        | Nazwa                                                     | Wydatki ogółem                                | Wydatki kwalifikowalne         | Dofinansowanie          |                           |  |  |  |  |  |  |
| :≡ Lista ról                                                                         | Zadanie 1. Roboty budowlane                               | 0,00                                          | 0,00                           | 0,00                    | + DODAJ POZYCJĘ           |  |  |  |  |  |  |
| =+ Utwórz rolę                                                                       | 1. 1. Roboty budowlane                                    |                                               |                                |                         | ⊗ ↑ ↓ ^                   |  |  |  |  |  |  |
| <ul> <li>≔ Lista profili</li> <li>≕+ Utwórz profil</li> </ul>                        | Uproszczona metoda rozliczania*                           | W miarę możliw<br>nazwy, pamietaj             | ości stosujmy te<br>my by zbyt | e same                  |                           |  |  |  |  |  |  |
| <ul> <li>∷≡ Lista organizacji</li> <li>⇒ Utwórz organizacje</li> </ul>               |                                                           | szczegółowo nie                               | rozbijać kosztóv               | W                       |                           |  |  |  |  |  |  |
| Deklaracja dostępności                                                               | Nazwa kosztu*<br>Roboty budowlane                         |                                               |                                |                         | ×<br>16 / 500             |  |  |  |  |  |  |
| Deklaracja dostępności                                                               |                                                           |                                               |                                |                         |                           |  |  |  |  |  |  |
| Fundusze<br>Europejskie                                                              | Wartość ogółem*                                           | Wydatki kwalifikowane*                        | Dealizator                     | Dofinansowanie*         | ZAPISZ ANULUJ             |  |  |  |  |  |  |

| 🕤 Ins                                                                                   | itrukcje CST2021 - WOD2021 🗙 🔇 Edy | ycja wniosku o dofinansowanie 🗙 🕂                      |                             |                                               |         |                   |                      |                             |        | $\sim$  | — ť   | o × |
|-----------------------------------------------------------------------------------------|------------------------------------|--------------------------------------------------------|-----------------------------|-----------------------------------------------|---------|-------------------|----------------------|-----------------------------|--------|---------|-------|-----|
| ← → C • wod-szkol.cst2021.gov.pl/applications/edit/8f449845-5ec3-4ec5-9aaf-a58143f89404 |                                    |                                                        |                             |                                               |         |                   | M :                  |                             |        |         |       |     |
|                                                                                         | Strona główna                      | — Wnieski o dofinance                                  | wanio                       |                                               |         |                   |                      | ras do końca sosii: 20:40 📑 | æ      | •       | •     | •   |
| A                                                                                       | Wybór aplikacji                    |                                                        | wanie                       |                                               |         |                   | 62                   |                             |        | *<br>[  | WRÓĆ  |     |
| Nabory                                                                                  | 1                                  |                                                        |                             |                                               |         |                   |                      | I                           |        |         |       |     |
| ≔                                                                                       | Lista naborów                      | INFORMACJE O PROJEKCIE                                 | WNIOSKODAWCA I REALIZATORZY | WSKAŹNIKI PROJEKTU                            | ZADANIA | BUDŻET PROJEKTU 🖍 | PODSUMOWANIE BUDŻETU | ŹRÓDŁA FINANSOWANIA         | ANALIZ | A RYZYł | (A O  | ٤ > |
| Wniosl                                                                                  | <i<br>Zarządzaj wnioskami ≮</i<br> | Szukaj po nazwie wnioskod<br>–<br>Podsumowanie budżetu | awcy lub realizatora        |                                               |         |                   |                      |                             |        |         |       | _   |
| Administracja                                                                           |                                    |                                                        |                             | Wydatki ogółem Wydatki kwalifikowalne Dofinal |         | Dofinansowanie    |                      |                             |        |         |       |     |
| :=                                                                                      | Lista ról                          | Razem w projekcie                                      |                             |                                               | 0,00    |                   | 0,00                 |                             |        |         | 0,00  |     |
| ≡+                                                                                      | Utwórz rolę                        | Razem koszty rzeczywiste                               |                             |                                               | 0.00    |                   | 0.00                 |                             |        |         | 0.00  |     |
| ≔                                                                                       | Lista profili                      |                                                        |                             |                                               |         |                   |                      |                             |        |         |       |     |
| =+                                                                                      | Utwórz profil                      | Razem ryczałt                                          |                             |                                               | 0,00    |                   | 0,00                 |                             |        |         | 0,00  |     |
| ≔                                                                                       | Lista organizacji                  | Koszty bezpośrednie - Razem                            |                             |                                               | 0,00    |                   | 0,00                 |                             |        |         | 0,00  |     |
| =+                                                                                      | Utwórz organizację                 | Koszty bezpośrednie - Udział                           |                             |                                               | 0,00 %  |                   | 0,00 %               |                             |        | 0       | ,00 % |     |
| Deklar                                                                                  | acja dostępności                   | Koszty pośrednie - Razem                               |                             |                                               | 0,00    |                   | 0,00                 |                             |        |         | 0,00  |     |
| ::                                                                                      | Deklaracja dostępności             | Koszty pośrednie - Udział                              |                             |                                               | 0,00 %  |                   | 0,00 %               |                             |        | 0       | ,00 % |     |
| https://we                                                                              | Fundusze<br>Europejskie            | Kategorie kosztów                                      |                             |                                               |         |                   |                      |                             |        |         |       |     |

| S In     | strukcje CST2021 - WOD2021 🗙 🔇 E | dycja wniosku o dofinansowanie 🗙 🕂                                            |                                                         | ✓ - □ >                 |
|----------|----------------------------------|-------------------------------------------------------------------------------|---------------------------------------------------------|-------------------------|
| ← →      | C wod-szkol.cst2021.gov.p        | ol/applications/edit/8f449845-5ec3-4ec5-9aaf-a58143f89404                     |                                                         | 🖻 🖈 🖪 🕚 i               |
|          | Strona główna                    |                                                                               | Czas do końca sesji: 29:43                              | Ō ⊕ ♠ ⊖ Φ               |
| A        | Wybór aplikacji                  |                                                                               | E                                                       | DYTUJ SEKCJĘ WRÓĆ       |
| Nabor    | y<br>Lista naborów               | INFORMACJE O PROJEKCIE WNIOSKODAWCA I REALIZATORZY WSKAŹNIKI PROJEKTU ZADANIA | BUDŻET PROJEKTU 🖍 PODSUMOWANIE BUDŻETU ŻRÓDŁA FINANSOWA | NIA ANALIZA RYZYKA OS > |
| Wnios    | ki                               | Źródła finansowania                                                           |                                                         |                         |
| =        | Zarządzaj wnioskami 🔇            | Wydatk                                                                        | i ogółem Wydatki kwalifik                               | owalne                  |
| Admin    | istracja                         | Dofinansowanie                                                                | 0,00                                                    | 0,00                    |
| =        | Lista ról                        | Razem wkład własny                                                            | 0,00                                                    | 0,00                    |
| =+       | Utwórz rolę                      | Budžet państwa                                                                | 0,00                                                    | 0,00                    |
| =        | Lista profili                    | Budżet jednostek samorządu terytorialnego                                     | 0,00                                                    | 0,00                    |
| =+<br>   | Utwórz profil                    | Inne publiczne                                                                | 0,00                                                    | 0,00                    |
| ==<br>=+ | Utwórz organizacje               | Prywatne                                                                      | 0,00                                                    | 0,00                    |
| Deklar   | racja dostępności                | Suma                                                                          | 0,00                                                    | 0,00                    |
|          | Deklaracja dostępności           | Dane audytowe                                                                 |                                                         | ~                       |

Fundusze Europejskie

| G Instrukcje CST2021 − WOD2021 × | 📀 Edycja wniosku o dofinansowani: x +                                                                                                    |
|----------------------------------|----------------------------------------------------------------------------------------------------|
| ← → C 🔒 wod-szkol.cst20          | 21.gov.pl/applications/edit/8f449845-5ec3-4ec5-9aaf-a58143f89404                                                                                                   |
| Strona główna                    | 😑 Wnioski o dofinansowanie Czas do końca sesji: 29:43 🗓 🌐 🏚 🔂 🏠                                                                                                    |
| Wybór aplikacji                  | EDYTUJ SEKCJĘ WRÓĆ                                                                                                    |
| Nabory<br>≔ Lista naborów        | K WSKAŹNIKI PROJEKTU ZADANIA BUDŻET PROJEKTU PODSUMOWANIE BUDŻETU ŹRÓDŁA FINANSOWANIA ANALIZA RYZYKA OŚWIADCZENIA ZAŁĄCZNIKI INFORMACJE O WNIOSKU O DOFINANSOWANIE |
| Wnioski                          | Potencjał do realizacji projektu                                                                                                    |
| 😑 Zarządzaj wnioskami <          | Doświadczenie*<br>Brak                                                                                                    |
| Administracja                    | Opis sposobu zarządzania projektem*<br>Brak                                                                                                    |
| ≔ Lista ról                      | Opis wkładu rzeczowego*                                                                                                    |
| =+ Utwórz rolę                   | Brak                                                                                                    |
| :≡ Lista profili                 | Opis własnych środków finansowych*                                                                                                    |
| ➡+ Utwórz profil                 |                                                                                                    |
| :≡ Lista organizacji             | Analiza ryzyka w projekcie                                                                                                    |
| =+ Utwórz organizację            | Nie dotyczy*                                                                                                    |
| Deklaracja dostępności           | Nie                                                                                                    |
| Deklaracja dostępności           | Lista ryzyk                                                                                                    |
| Fundusze<br>Europejskie          | Dane audytowe                                                                                                    |

| _      |                                   |                                                                                                    |   |
|--------|-----------------------------------|----------------------------------------------------------------------------------------------------|---|
| S Ins  | strukcje CST2021 - WOD2021 × 🕤 Ec | dycja wniosku o dofinansowanic × +                                                                                                    | × |
| ← →    | • C • wod-szkol.cst2021.gov.p     | 1/applications/edit/397f134d-2a5e-4f0b-a2c6-c9448c386c51                                                                                                    |   |
|        | <b>S</b> 2021                     | 😑 Wnioski o dofinansowanie Czas do końca sesji: 29:48 🐧 🖨 🏚 🕒 🖣                                                                                                    | > |
|        | Strona główna                     | ZAKOŃCZ EDYCJĘ WRÓĆ                                                                                                    |   |
| A      | Wybór aplikacji                   | < ZY WSKAŹNIKI PROJEKTU ZADANIA BUDŻET PROJEKTU PODSUMOWANIE BUDŻETU ŹRÓDŁA FINANSOWANIA ANALIZA RYZYKA OŚWIADCZENIA 🖍 ZAŁĄCZNIKI INFORMACJE O WNIOSKU O DOFINANSOWANIE                                                                                                    |   |
| Nabory | 4                                 | Oświadczenia                                                                                                    |   |
| =      | Lista naborów                     |                                                                                                    |   |
| Wniosl | ki                                | 1. W imieniu Wnioskodawcy i Partnerów oświadczam(y), iż projekt nie został zakończony w rozumieniu art. 63 ust. 6 rozporządzenia ogólnego.*                                                                                                    |   |
| ≔      | Zarządzaj wnioskami 🔇             | ○ Nie                                                                                                    |   |
| Admini | istracja                          |                                                                                                    |   |
| ≔      | Lista ról                         | 2. W przypadku projektu, którego realizacja rozpoczęła się przed dniem złożenia wniosku o dofinansowanie, w imieniu Wnioskodawcy i Partnerów oświadczam(y), iż projekt realizowany jest zgodnie z prawem, zgodnie z art. 73 ust. 2 lit. f rozporządzenia ogólnego.*                                                                                                    |   |
| ≡+     | Utwórz rolę                       | ⊖ Tak                                                                                                    |   |
| ≔      | Lista profili                     | O Nie dotyczy                                                                                                    |   |
| ≡+     | Utwórz profil                     |                                                                                                    |   |
| :=     | Lista organizacji                 | 3. W przypadku projektu, którego łączny koszt wynosi co najmniej 5 mln EUR (włączając VAT) lub jeśli w projekcie występuje pomoc publiczna, a podatek VAT jest wydatkiem kwalifikowalnym, w imieniu Wnioskodawcy i Partnerów oświadczam(y), że realizując piniejszy projekt pie ma prawnej możliwości odzyskanja popiesionego kosztu podatku VAT, którego wysokość została określona w kategorij wydatki |   |
| ≡+     | Utwórz organizację                | kwalifikowalne. Jednocześnie jestem(śmy) świadomy(mi), że będę(dziemy) zobowiązany(ni) do zwrotu wraz z należnymi odsetkami zrefundowanej/rozliczonej w ramach niniejszego projektu części poniesionego podatku VAT, jeżeli zaistnieją przesłanki umożliwiające odzyskanie tego podatku przez Wnioskodawcę lub Partnerów, zarówno w fazie realizacyjnej jak i operacyjnej projektu.*                     |   |
| Deklar | acja dostępności                  |                                                                                                    |   |
|        | Deklaracja dostępności            | ZAPISZ ANULUJ                                                                                                    |   |

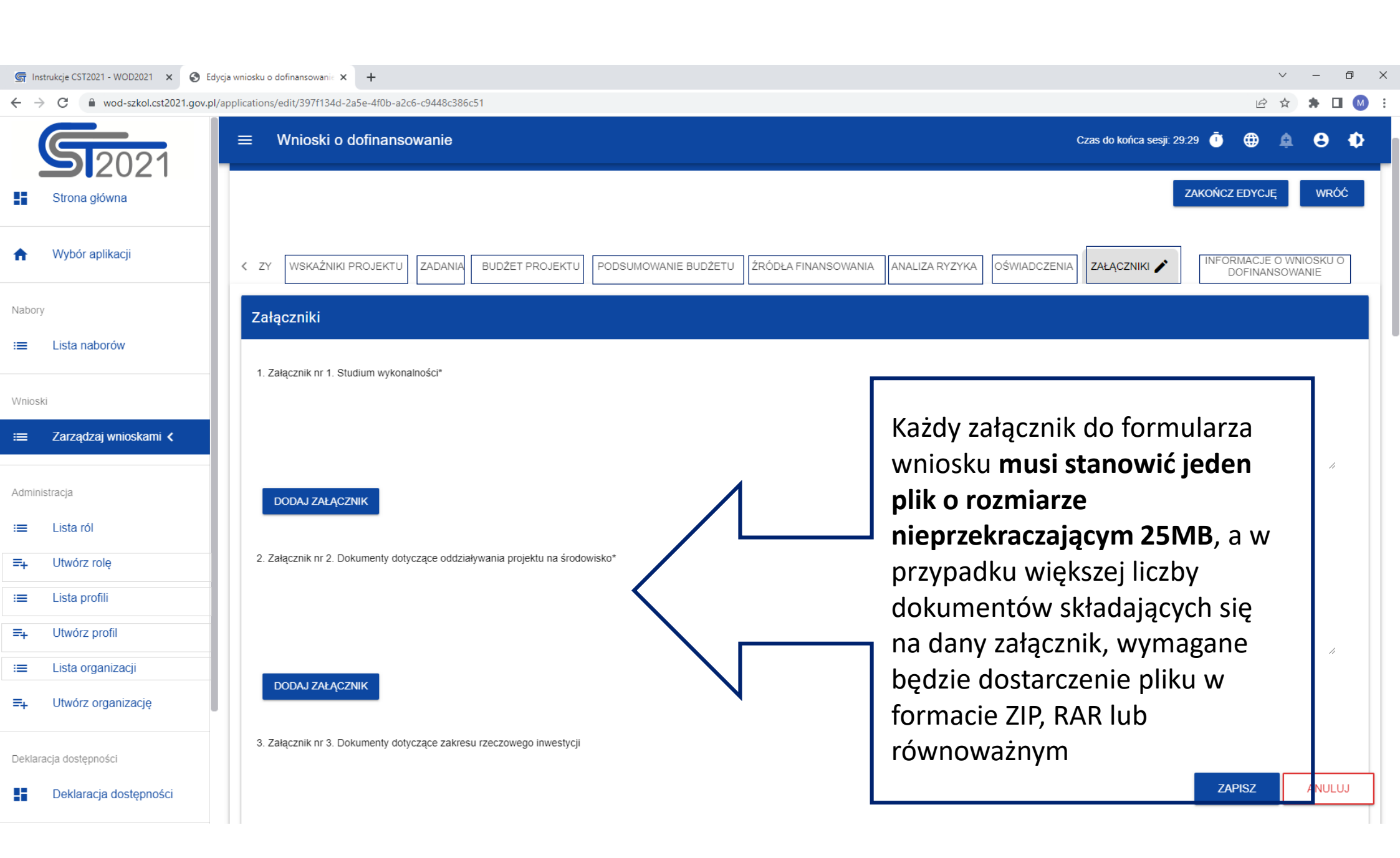

| S In           | strukcje CST2021 - WOD2021 🗙 🔇 E | dycja wniosku o dofinansowanie 🗙 🕂                                                | > − ₫ ×                                                                                                    |
|----------------|----------------------------------|-----------------------------------------------------------------------------------|----------------------------------------------------------------------------------------------------|
| $\leftarrow -$ | C wod-szkol.cst2021.gov.         | ol/applications/edit/8f449845-5ec3-4ec5-9aaf-a58143f89404                         | 🖻 🛧 🖈 🗖 😡 :                                                                                                    |
|                | Strona główna                    | ≡ Wnioski o dofinansowanie                                                        | Czas do końca sesji: 29:30 🧵 🌐 🏚 😫 🌵                                                                                 |
| A              | Wybór aplikacji                  | Edycja wniosku o dofinansowanie - Projekt testowy<br>Autor wniosku: Maja Kowalska |                                                                                                    |
| Nabor          | у                                |                                                                                   | WRÓĆ                                                                                                    |
| :=             | Lista naborów                    |                                                                                   |                                                                                                    |
| Wnios          | ki                               | KORTER STALEN KAŻNIKI PROJEKTU ZADANIA BUDŻET PROJEKTU 🖍 PODSUMOWAI               | E BUDŻETU ŹRÓDŁA FINANSOWANIA ANALIZA RYZYKA OŚWIADCZENIA ZAŁĄCZNIKI <b>INFORMACJE O WNIOSKU O</b><br>DOFINANSOWANIE |
| =              | Zarządzaj wnioskami 🕻            | Informacje o wniosku o dofinansowanie                                             |                                                                                                    |
| Admin          | istracja                         | Program<br>Fundusze Europejskie dla Pomorza 2021-2027                             | Priorytet<br>Fundusze europejskie dla mobilnego Pomorza                                                              |
| =              | Lista ról                        | Działanie                                                                         | Nabór                                                                                                    |
| =+             | Utwórz rolę                      | Mobilność miejska                                                                 | FEPM.03.01-IZ.00-001/22                                                                                              |
| =              | Lista profili                    | Numer wniosku<br>Brak                                                             | Status wniosku<br>W przygotowaniu                                                                                    |
| =+             | Utwórz profil                    | Data złożenia wniosku                                                             | Data złożenia wersji                                                                                                 |
| :=             | Lista organizacji                | Brak                                                                              | Brak                                                                                                    |
| ≡+             | Utwórz organizację               | Suma kontrolna<br>Brak                                                            |                                                                                                    |
| Deklar         | racja dostępności                |                                                                                   |                                                                                                    |
| :              | Deklaracja dostępności           | Dane audytowe                                                                     | <b>~</b>                                                                                                    |
|                |                                  |                                                                                   |                                                                                                    |

Fundusze Europejskie

#### **KROK 6. PRZESYŁANIE WNIOSKU O DOFINANSOWANIE**

| <b>چ</b> ار | istrukcje CST2021 - WOD2021 🗙 🔇 Lie | sta wniosków o dofinansowanie 🗴 🕂 |                                       | ∨ – Ø ×                                      |
|-------------|-------------------------------------|-----------------------------------|---------------------------------------|----------------------------------------------|
| ← -         | C wod-szkol.cst2021.gov.p           | l/applications                    |                                       | 🖻 🖈 🖪 🔕 🗄                                    |
|             | <b>S1</b> 2021                      |                                   |                                       | Czas do końca sesji: 29:34 🝈 🌐 🏚 😫 💠         |
|             | Strona główna                       | Lista wniosków o dofinansowanie   |                                       |                                              |
| A           | Wybór aplikacji                     | Liczba wyników: 3                 |                                       |                                              |
| Nabo        | у                                   | Szukaj po nazwie projektu         | Liczba wyników na stronie<br>20       |                                              |
| =           | Lista naborów                       | Panel filtrowania i sortowania    |                                       | ~                                            |
| Wnios       | ski                                 |                                   |                                       | Menu - Wniosek                               |
| ≡           | Zarządzaj wnioskami 🕻               | FEPM.03.01-IZ.00-001/22           |                                       | (i)                                          |
| Admir       | iistracja                           | Tytuł projektu<br>Drajald tastawa | Wnioskodawca                          | Podgląd wersji roboczej                      |
| ≔           | Lista ról                           | Status                            | Autor wniosku                         |                                              |
| ≡+          | Utwórz rolę                         | W przygotowaniu                   | Maja Kowalska                         | Przesiij                                     |
| ≔           | Lista profili                       | Utworzył                          | Zmodyfikował                          | Usun                                         |
| =+          | Utwórz profil                       | Maja Kowalska                     | Maja Kowalska                         | Utwórz nowy wniosek wykorzystując istniejący |
| ≔           | Lista organizacji                   |                                   |                                       |                                              |
| =+          | Utwórz organizację                  | FEPM.06.05-IZ.00-001/23           |                                       | Coostępnij                                   |
| Dekla       | racja dostępności                   | Tytuł projektu                    | Wnioskodawca                          |                                              |
|             | Deklaracja dostępności              | xxx<br>Status                     | Moja organizacja XXX<br>Autor wniosku |                                              |

#### **KROK 6. PRZESYŁANIE WNIOSKU O DOFINANSOWANIE**

| 🕤 In:        | strukcje CST2021 - WOD2021 🗙 🔇 Lie |                                         | ~ -                            | - t              | J × |   |
|--------------|------------------------------------|-----------------------------------------|--------------------------------|------------------|-----|---|
| $\leftarrow$ | C wod-szkol.cst2021.gov.p          |                                         | ፼ ☆ 🕯                          |                  | M : |   |
| (            | <b>S1</b> 2021                     | ≡ Wnioski o dofinansowanie              | Czas do końca sesji: 27:36 🏾 Ō | ⊕ ¢ <sup>1</sup> | 8   | • |
|              | Strona główna                      | Lista wniosków o dofinansowanie         |                                |                  |     |   |
| A            | Wybór aplikacji                    | Liczba wyników: 3                       |                                |                  |     |   |
| Nabor        | у                                  | Liszba uveikáw sa strania               |                                |                  |     |   |
| ≔            | Lista naborów                      | Przypisanie współpracowników do wniosku | NIE                            |                  |     |   |
| Wnios        | Ki                                 | Wybrani (0)                             |                                |                  | ~   |   |
| ≔            | Zarządzaj wnioskami 🖌              | Szukaj                                  | _                              |                  | :   |   |
| Admin        | istracja                           |                                         | _                              |                  |     |   |
| ≔            | Lista ról                          | Dostępni (2)                            |                                |                  |     |   |
| ≡+           | Utwórz rolę                        | Szukaj                                  |                                |                  |     |   |
| :=           | Lista profili                      |                                         |                                |                  |     |   |
| ≡+           | Utwórz profil                      |                                         | _                              |                  |     |   |
| ≔            | Lista organizacji                  |                                         |                                |                  |     |   |
| ≡+           | Utwórz organizację                 | FEPM.06.05-IZ.00-001/23                 |                                |                  | :   |   |
| Deklar       | racja dostępności                  | Tytuł projektu Wnioskodawca             |                                |                  |     |   |
|              | Deklaracia dostepności             | xxx Moja organizacja XXX                |                                |                  |     |   |
|              | 2 churacja dostępności             | Status Autor wniosku                    |                                |                  |     |   |

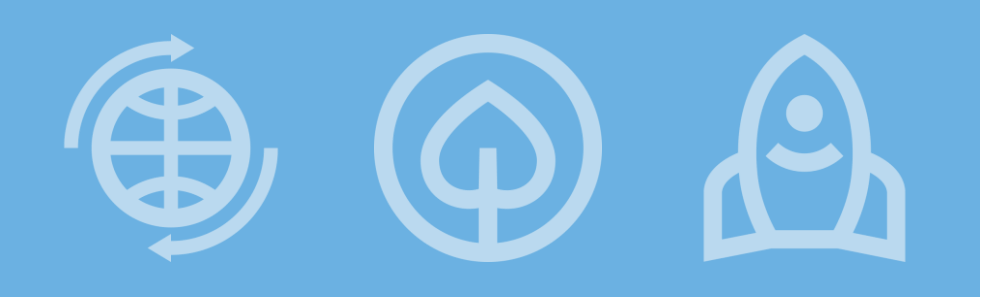

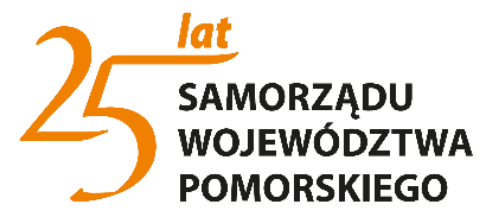

Fundusze Europejskie

# Szczegółowa instrukcja dostępna na stronie:

https://instrukcje.cst2021.gov.pl/?mod=wnioskodawca

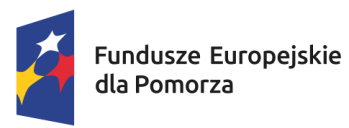

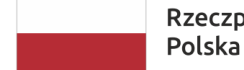

Rzeczpospolita Dofin Polska

Dofinansowane przez Unię Europejską

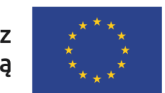

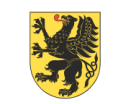

URZĄD MARSZAŁKOWSKI Województwa pomorskiego

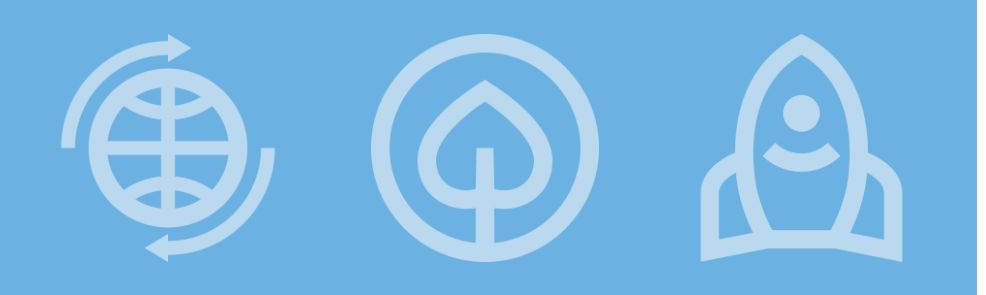

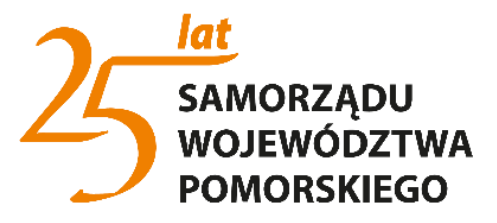

#### Fundusze Europejskie

# Dziękuję za uwagę.

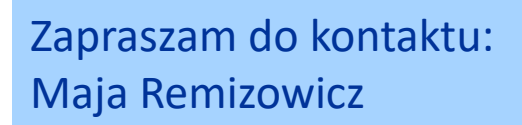

- m.remizowicz@pomorskie.eu
- 58 32 68 149
- Augustyńskiego 2, pok. 326
- https://www.rpo.pomorskie.eu/fundusze-europejskie-2021-2027

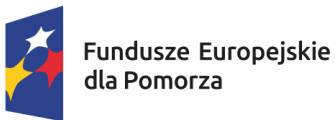

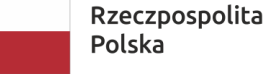

Dofinansowane przez Unię Europejską

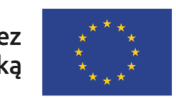

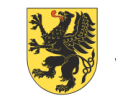

URZĄD MARSZAŁKOWSKI WOJEWÓDZTWA POMORSKIEGO